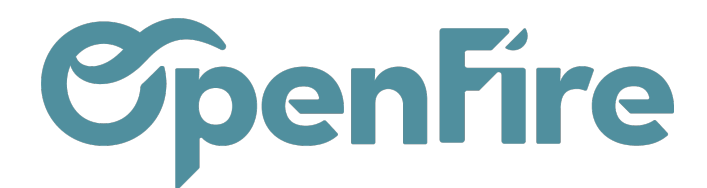

## Créer un Publipostage

## Sommaire

Le module Publipostage vous permet de créer et d'envoyer des mails en masse à une liste de contact.

Cette application permet également de suivre les éléments envoyés en affichant différents paramètres, tel que le taux d'ouverture, le taux d'envoi, etc...

L'application Publipostage est accessible via l'icone 🜠

Attention : L'envoi de mail en masse via cette application nécessite que votre serveur de mails (orange, gmail, outlook,...) soit en capacité d'envoyer un nombre important de mails en une fois. Vous devez donc vérifier vos conditions d'envoi de mails en masse via la configuration de votre compte de messagerie. Un serveur mail doit être aussi paramétré sur votre base et vos adresses mails ne doivent pas être en format majuscule. Plus d'informations sur la configuration des serveurs mails

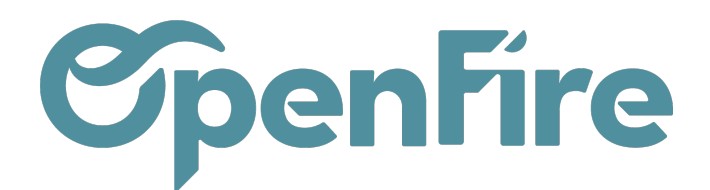

## Tableau de bord

- Seuls les utilisateurs ayant le droit Publipostage : utilisateur (Configuration>Utilisateurs>Utilisateurs) peuvent accéder au module de publipostage.

En vous rendant dans le menu Publipostage, vous accéderez tout d'abord au tableau de bord sous forme de vue kanban.

| Publipostage Publipostages - Suivi de | ľenvoi – Rapports Configuration –                                                                                                    |                        |                                                                                                    |
|---------------------------------------|----------------------------------------------------------------------------------------------------|------------------------|----------------------------------------------------------------------------------------------------|
| Publipostages                         |                                                                                                    | Rect                   | nerche<br>iltres →       ≡ Grouper par →     ★ Favoris →                                                                                                    |
| Brouillon Offre de Noël               | Dans la queue           Newsletter           28/12/2022 16:44:51           Ouvert         0 %           Répondu         0 %           clics         0 %           Livré         0 / 1 | En train d'être envoyé | Envoyer par email           Newsletter commandes           21/11/2022 13:41:32           Ouvert         74 %           Répondu         2 %           clics         0 %           Livré         78 / 78 |

Cette vue illustre l'état des publipostages ainsi que les statistiques sur les emails envoyés.

Chaque ligne en bleu est cliquable et vous permet d'accéder à davantage de statistiques sur les mails:

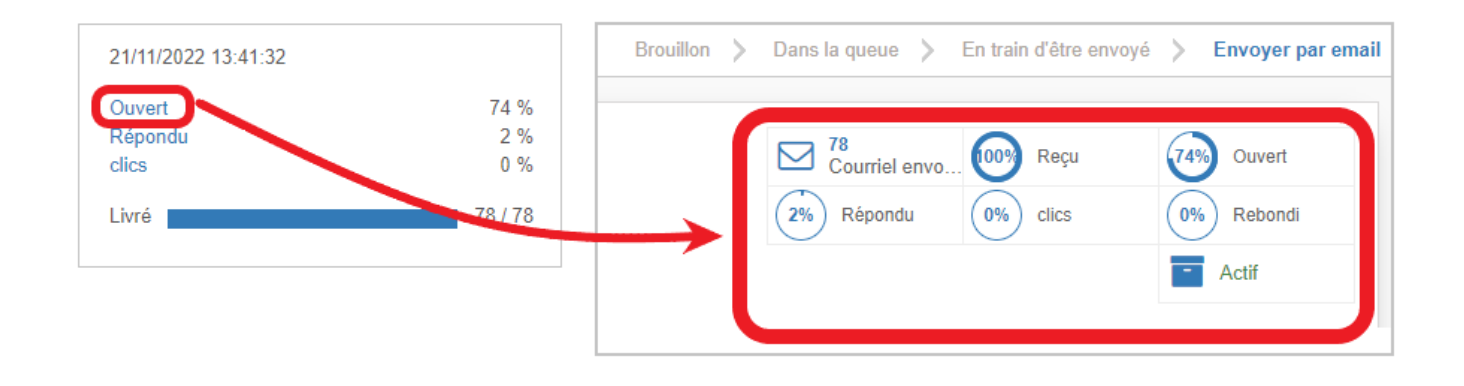

Plus d'information sur le rapport et suivi d'envoi

Documentation éditée par Openfire. Documentation disponible sur documentation.openfire.fr Page: 2 / 10

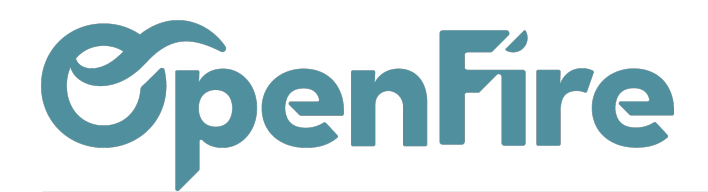

## Création du mail

Pour créer un publipostage, cliquez sur le bouton Créer

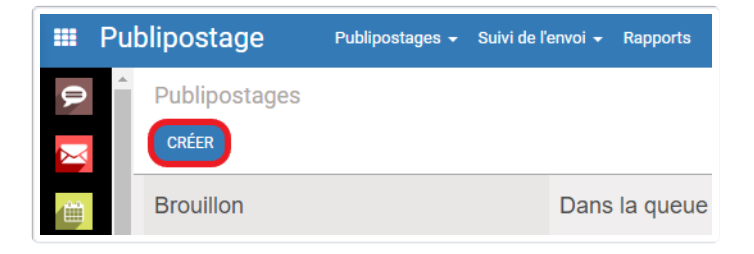

La fenêtre s'affiche pour saisir les informations relatives à votre publipostage :

|              | Publipostage                                                                                                    | Publipostages + Suivi de l'envoi + Rapports Configuration +                                                   |
|--------------|----------------------------------------------------------------------------------------------------|----------------------------------------------------------------------------------------------------|
| P            | Publipostages / Nor                                                                                                    | uveau                                                                                                    |
| $\mathbf{X}$ | SAUVEGARDER ANNULE                                                                                                    | R                                                                                                    |
| 曲            | COURRIEL TEST ENVO                                                                                                    | YEZ À TOUS     Brouillon > Dans la queue > En train d'être envoyé >                                           |
|              |                                                                                                    |                                                                                                    |
|              | De                                                                                                    | support@openfire.fr                                                                                           |
| 6            | Sujet                                                                                                    |                                                                                                    |
|              | Destinataires                                                                                                    | O Pistes / Opportunités O Clients () Liste de diffusion                                                       |
|              |                                                                                                    | Sélectionnez une liste de diffusion Sélectionnez une liste de diffi -                                         |
| 2            |                                                                                                    |                                                                                                    |
|              | Corps du courriel                                                                                                    | Options                                                                                                    |
|              |                                                                                                    | Sélectionnez un modèle                                                                                        |
| Ţ            |                                                                                                    |                                                                                                    |
| U            |                                                                                                    | ( Your Togo                                                                                                   |
|              | Thank you for jo                                                                                                    | ining us!                                                                                                    |
|              | We want to take this opportunity to<br>Your platform is ready for work. It<br>new customers and increase sales<br>Eniow | welcome you to our ever-growing community!<br>Will help you reduce the costs of digital signage, attract<br>- |
| ġ.           | Alfred Fletcher                                                                                                    |                                                                                                    |
| 0            | Contributly Manager                                                                                                    | LOGIN                                                                                                    |
| 1            |                                                                                                    |                                                                                                    |

• Sujet (obligatoire) : permet de saisir l'objet du mail qui sera envoyé à vos destinataires.

Documentation éditée par Openfire. Documentation disponible sur documentation.openfire.fr Page: 3 / 10

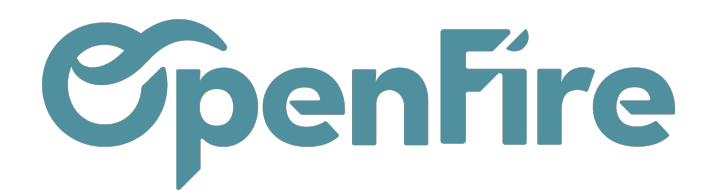

• Destinataires : dans cette section, vous pouvez précisez le/les destinataires de votre message :

Clients : sélectionne les emails de la liste de vos contacts qui seront des destinataires ;

Pistes/Opportunité : sélectionne les contacts créés à partir des pistes ou des opportunités ;

Liste de diffusion : pour vous faciliter la tâche, OpenFire propose d'utiliser deslistes de diffusion.

(+) Plus d'informations sur les listes de diffusion

Remarque : à l'exception de l'option "Liste de diffusion", il est possible de modifier et de filtrer la sélection des destinataire en cliquant sur Modifier la sélection :

| De            | support@openfire.fr                                     |
|---------------|---------------------------------------------------------|
| Sujet         |                                                         |
| Sujer         |                                                         |
| Destinataires | ○ Pistes / Opportunités                                 |
|               | 135 enregistrements sélectionnés MODIFIER LA SÉLECTION→ |

• Corps du courriel : Dans cet onglet, vous pouvez peut choisir le modèle d'email à utiliser, ou créer le votre en cliquant sur le +

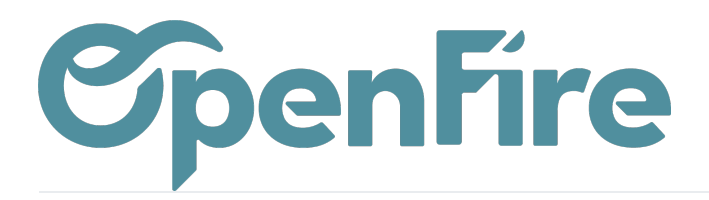

| Corps du courriel                                                                                                    | Options                                                                                                    |   |
|----------------------------------------------------------------------------------------------------|----------------------------------------------------------------------------------------------------|---|
|                                                                                                    | Sélectionnez un modèle                                                                                                    | ~ |
| Thank you for<br>We want to take this opportur<br>Your platform in ready for wor<br>new customers and increase<br>Frigor.<br>Hickney<br>Michael Fletcher<br>Conversity Merger | Your logo       joining us!       thy to welcome you to urrever-growing community!       k. It will help your reduce the costs of digital signage, attract tables. |   |
| YourCompany<br>Unsubscribe   Contact<br>0 2019 All Hights Reserved                                                                                                    | f G- in w                                                                                                    |   |
|                                                                                                    |                                                                                                    |   |

Il est possible de personnaliser le modèle à l'aide de blocs prédéfinis sur la gauche pour faciliter la conception:

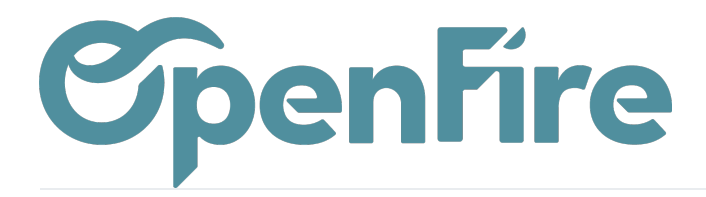

| <b>»</b> → B I <u>U</u> <b>s</b> 14 → I4 → IΞ ΙΞ | S C 🖬 ° C                                                                                                    |
|--------------------------------------------------|----------------------------------------------------------------------------------------------------|
| Entêtes                                          |                                                                                                    |
| En fin ⊮ TEXT fin ⊮<br>eft Logo Left Text        | Your logo                                                                                                    |
| - 🖬 -                                            | Merci de vous joindre à nous!                                                                                                    |
| Centered Logo Banner                             | Nous en profitons pour vous accueillir dans notre communauté grandissante!                                                                                    |
| Corps                                            | Votre espace est prêt à fonctionner. Il vous aidera à réduire vos coûts de présence<br>électronique, à attirer de nouveaux clients et à augmenter vos ventes. |
|                                                  | Profitez.                                                                                                    |
| itte Content Title - Subtitle                    | Michael Fletcher<br>Community Manager                                                                                                    |
| aragraph Comparison                              | SIDENTIFIER                                                                                                    |
|                                                  |                                                                                                    |
| vo Columns Three Columns                         | Société 1                                                                                                    |
|                                                  | Se désabonner   Contact<br>© 2016 Tous Droits Réservés                                                                                                    |
| iage - Text Text - Image                         |                                                                                                    |
| age Separator                                    |                                                                                                    |

Choisissez simplement vos blocs et déposez-les (en glissant/déposant) exactement à l'endroit où vous voulez qu'ils apparaissent dans votre email :

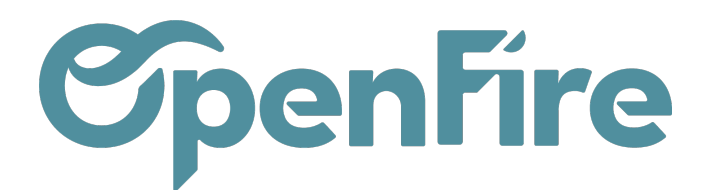

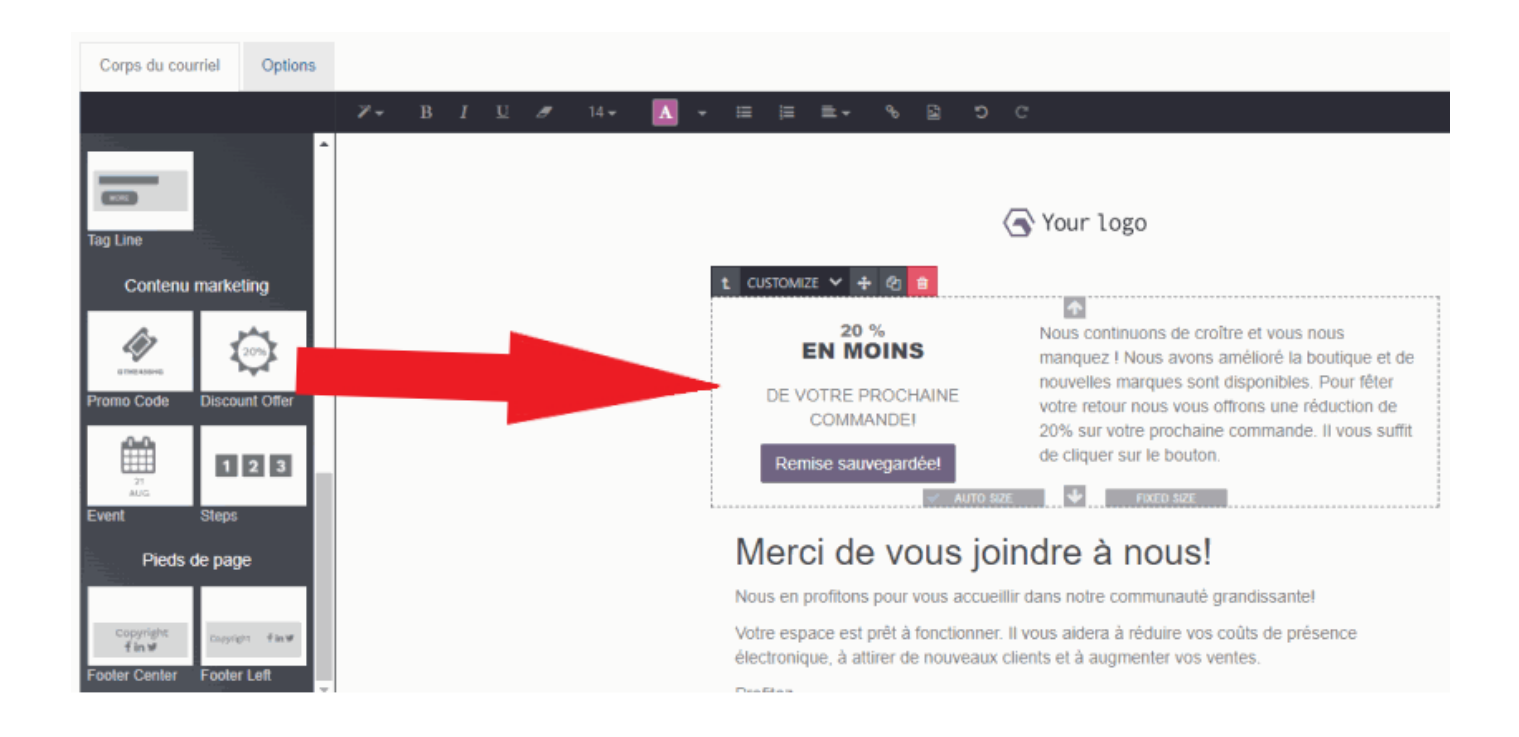

Vous pouvez également personnaliser votre mise en page via la barre d'outils disponible en haut :

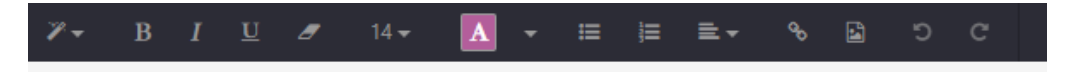

L'icone de baguette magique vous permet de sélectionner un style de mise en forme.

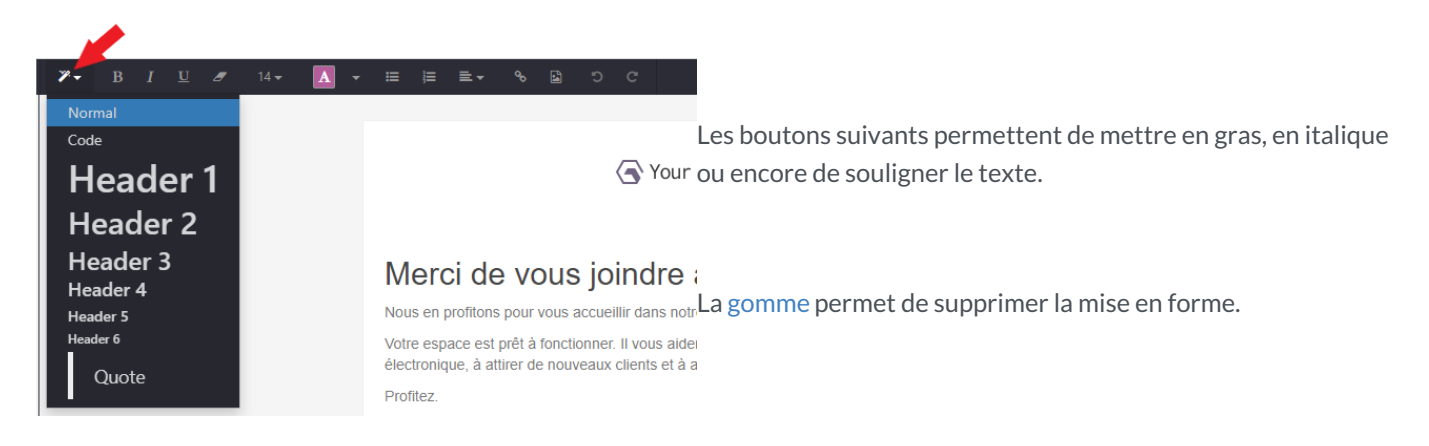

Le bloc suivant vous permet de saisir la couleur et la taille de la police, ainsi que l'alignement du texte:

ℤ▼ Β Ι ⊻ ⅆ (14▼ Δ ▼ Ε ⊨ ≡ ▼) % ⊑ ⊃ C

Le dernier bloc d'outil permet d'insérer des liens ou des images.

Documentation éditée par Openfire. Documentation disponible sur documentation.openfire.fr Page: 7 / 10

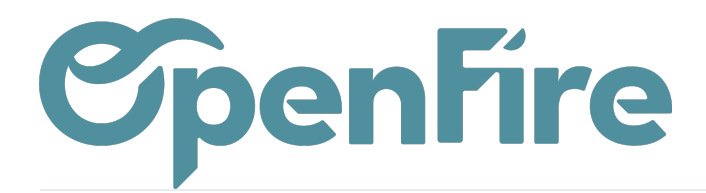

Attention: il est important de toujours importer les images via le bouton dédié et de ne pas seulement copier-coller l'image dans le corps du publipostage. En effet, si l'image est copiée-collée, elle ne sera pas transférée de la même façon aux différents fournisseurs de messagerie et risquerait de mal, ou de ne pas, apparaitre.

• Onglet Configuration de l'email : dans cet onglet, vous pouvez préciser le nom qui va être affiché aux destinataires, et inclure une pièce jointe en cas de besoin :

| Corps du courriel        | Options              |
|--------------------------|----------------------|
| Mailing                  |                      |
| Pièces jointes           | 𝗞 JOINDRE UN FICHIER |
| Répondre à               | support@openfire.fr  |
| Planifier pour plus      |                      |
| tard<br>Date de création | 28/12/2022 16:44:19  |

Lorsque vous terminez la configuration de votre publipostage, enregistrez vos modifications.

En enregistrant votre publipostage, il sera mis automatiquement en état brouillon, et vous pouvez le visualiser dans la vue Kanban.

| Publipostages<br>créer |               |
|------------------------|---------------|
| Brouillon              | Dans la queue |
| Offre de Noël          |               |
|                        |               |

Avant de planifier l'envoi de votre publipostage, vous avez la possibilité de le tester en cliquant sur le courriel test.

Dans le pop-up qui s'affiche, vous pourrez alors préciser une adresse email sur lequel sera envoyé l'email de test :

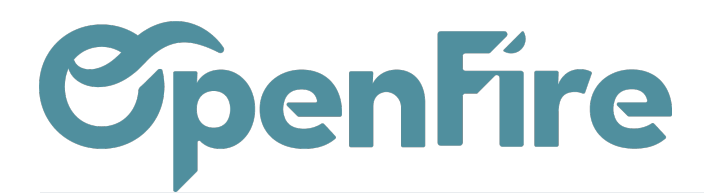

|   | Pub      | lipostage      | Publipostages 🗸              | Suivi de l'envoi 👻 |
|---|----------|----------------|------------------------------|--------------------|
|   | <b>^</b> | Publipostages  | / Offre de Noël              |                    |
| Z |          | MODIFIER CRÉE  | R                            |                    |
|   |          | COURRIEL TEST  | ENVOYEZ À TOUS               |                    |
| 2 |          |                |                              |                    |
|   |          | De             | Support@o                    | penfire.fr         |
| 2 |          | Destinataires  | Liste de diff                | fusion             |
| - |          | Suivi de l'env | roi <del>-</del> Rannorts Co | onfiguration –     |
|   |          | Courrie        | el test                      |                    |
|   |          | Envoiou        | n ovemple de cette c         | ampagpa aux adroce |
|   |          | Destinat       | nievenipie de cette ca       | ampagne aux auress |
|   |          | Destinat       |                              |                    |
|   |          | er             |                              |                    |
|   |          | ENVOY          | 'ez un exemple de co         | DURRIEL ANNULER    |
|   |          | ision          |                              |                    |

Après la première étape, vous pouvez envoyer directement l'email en cliquant sur le bouton Envoyer

| ports | Configuration -                                                                     |   |       |
|-------|-------------------------------------------------------------------------------------|---|-------|
|       | Confirmation                                                                        | × |       |
|       | Ceci va envoyer le courriel à tous les destinataires. Êtes-vous sûr de le vouloir ? |   | iouil |
|       | OK ANNULER                                                                          |   | Juli  |
|       |                                                                                     |   |       |

Vous pouvez également planifier l'envoi de ce publipostage en cliquant sur le bouton Planifier pour plus tard disponible dans l'onglet Option :

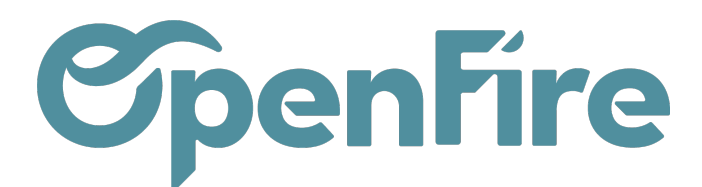

| Corps du courriel           | Options              |
|-----------------------------|----------------------|
| Mailing                     |                      |
| Pièces jointes              | 𝗞 JOINDRE UN FICHIER |
| Répondre à                  |                      |
| Planifier pour plus<br>tard | 31/12/2022 12:00:00  |
|                             |                      |

Après la planification, votre publipostage, passe en étape en attente, et plusieurs Smart Buttons s'affichent pour vous donner un aperçu et des détails sur le publipostage en cours.

Une fois les emails envoyés, le publipostage passe en dernière étape, qui vous indique le résultat de l'envoi des emails avec des statistiques tels que le pourcentage des emails envoyés, celui des emails ouverts, les clics et d'autres statistiques que vous pouvez consulter en ouvrant le publipostage que vous souhaitez examiner depuis la colonne Kanban.

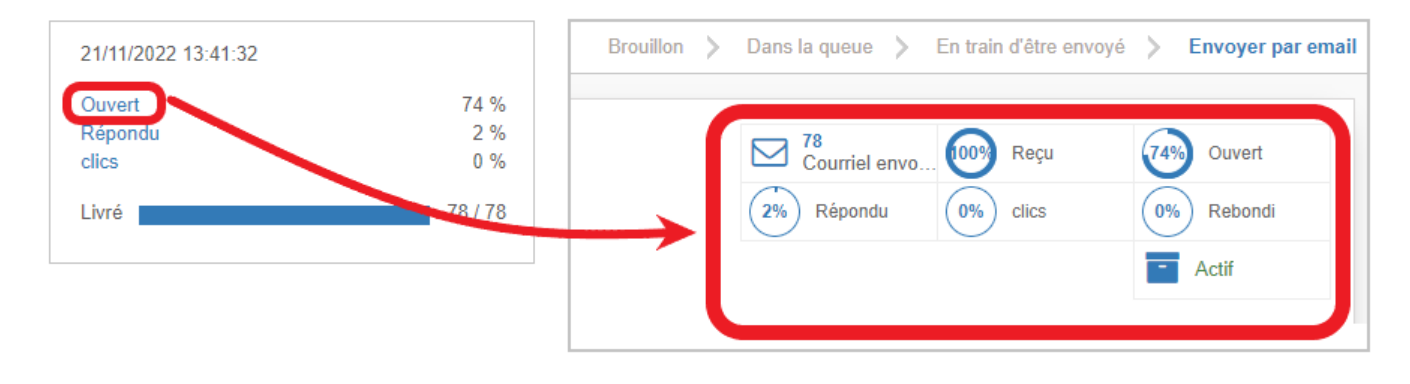

Plus d'information sur le rapport et suivi d'envoi